## Installer et configurer l'application Pronote sur smartphone et tablette

<u>Infos</u> : **Si vous avez déjà installé l'appli et qu'elle fonctionne : ne faites rien.** Si vous avez déjà un compte et que vous voulez en rajouter un deuxième : suivez la procédure à l'étape 2.

1

Installez l'application Pronote sur votre smartphone/tablette

- → Recherchez sur le play store (Android) ou sur l'app store (iphone) l'application pronote.
- → Installez …

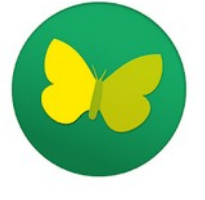

2

3

G

Configuration d'un compte

nnée par

Lancez l'application :

Si vous avez déjà un compte : cliquez sur le *menu* puis sur Gestion des comptes puis sur le

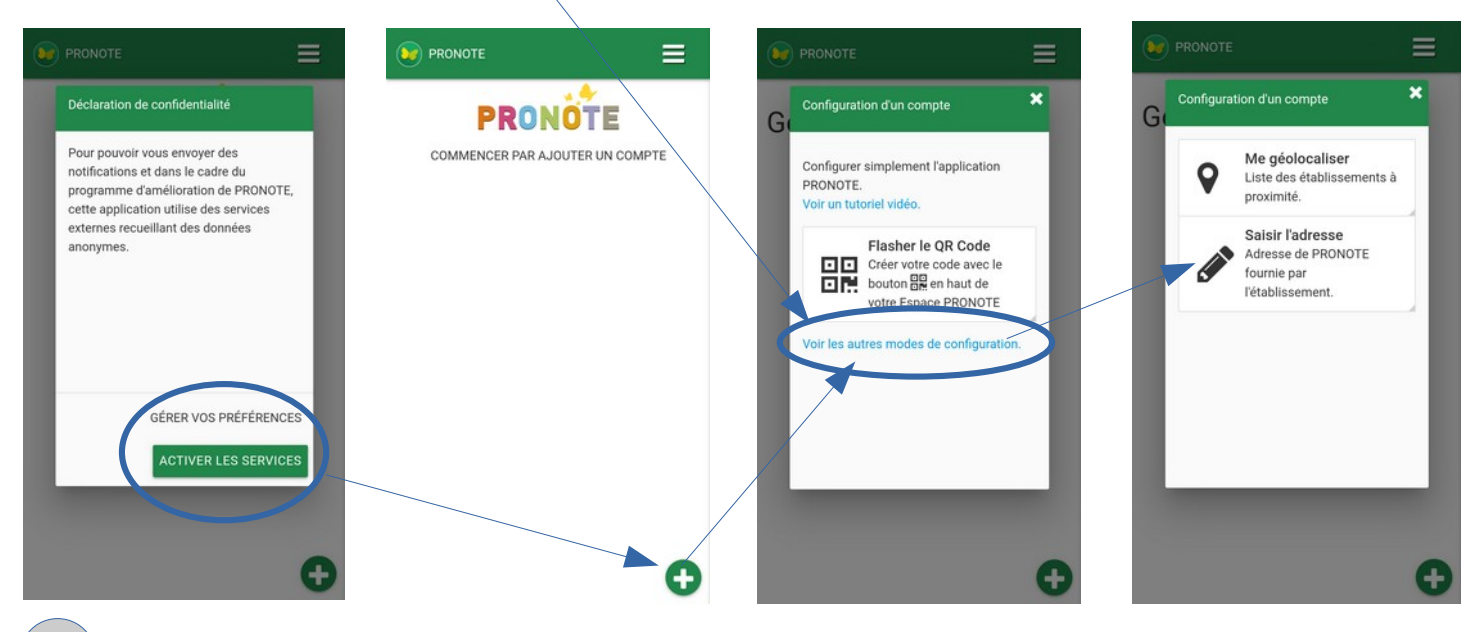

Pour créer un compte avec les nouveaux identifiants « Pronote direct »

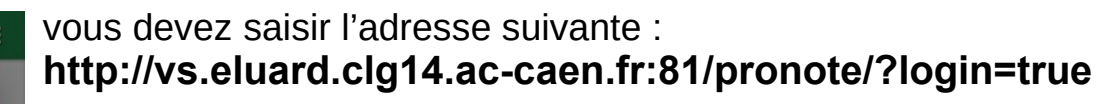

Pour créer un compte avec les anciens identifiants « ENT »

vous devez saisir l'adresse suivante : http://vs.eluard.clg14.ac-caen.fr:81/pronote/

×

Q

| PRONOTE                                                                                                    | Attention !!!                                                                        |
|----------------------------------------------------------------------------------------------------|--------------------------------------------------------------------------------------|
| Sélectionner votre<br>Espace<br>La publication des espaces et de leur<br>contenu est gérée par l'établissement.<br>Ct<br>Espace Direction | Les nouveaux identifiants « pronote direct » ne fonctionnent que pour l'espace élève |
| CC<br>PÉ<br>ESPACE PROFESSEURS<br>ESPACE ÉLÈVES                                                                                           | Espace Élèves<br>COLLEGE PAUL ELUARD                                                 |
| ESPACE PARENTS                                                                                                    | Identifiant                                                                          |
|                                                                                                    | ** Mot de passe                                                                      |
| O                                                                                                    | VALIDER                                                                              |

Ne vous trompez pas d'identifiant et de mot de passe.

- $\rightarrow$  Pour « pronote direct », l'identifiant est de la forme : Nom
- → Pour « pronote via ENT, l'identifiant est de la forme : prénom.nom

## Attention !!! on n'oublie pas son mot de passe... et on respecte les majuscules et minuscules...

Les parents peuvent installer le compte de leur enfant en plus du leur ...